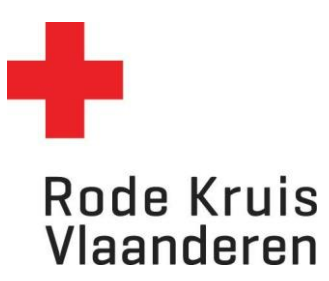

## Een Rapport maken

Voor planners

1. Controleer eerst of je in het juiste dienstverband 'planner' zit, indien je meerdere dienstverbanden hebt. Dit doe je door rechtsbovenaan op het icoon zoals hieronder omcirkeld te klikken en je dienstverband als voorzitter te selecteren. Als je maar één dienstverband hebt, zal je dit icoon niet zien en is deze stap niet nodig.

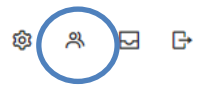

2. Klik via het menu bovenaan op *Rapportage* of via de blauwe tegel *Rapportage* op de homepagina.

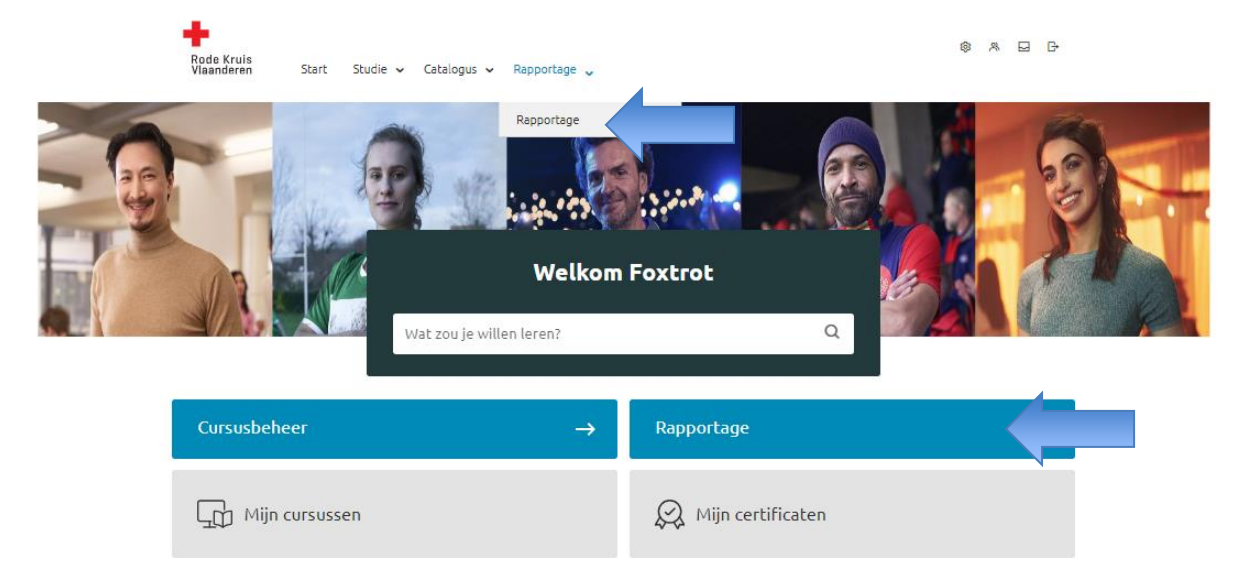

3. Je ziet een overzicht van de verschillende soorten rapporten. Er zijn enkele standaardrapporten reeds voor jou geconfigureerd. Klik op *Rapportwizard* om deze te raadplegen.

## Rapportwizard

Hieronder een overzicht van alle rapporten die met behulp van de Rapportwizard zijn opgesteld.

| ♥Vernieuwen Selectie ♥ + Toevoegen     |                                   |  |  |  |  |  |  |  |
|----------------------------------------|-----------------------------------|--|--|--|--|--|--|--|
| RAPPORTCODE                            | OMSCHRIJVING                      |  |  |  |  |  |  |  |
| Studiegegevens                         |                                   |  |  |  |  |  |  |  |
| 1 RapportD-Uitvoeringen_per_afdelingen | Actieve uitvoeringen per afdeling |  |  |  |  |  |  |  |

- 4. Kies een rapport dat je wilt bekijken. Een nieuw venster opent zich. Je hoeft de gegevens hierin niet aan te passen, maar onder *Rapport publiceren* wel te kiezen in welk bestandstype je het wilt openen:
  - a. HTML-document: de snelste manier en kan makkelijk afgedrukt worden.
  - b. Excel-document: handig als je gegevens wil filteren.
  - c. CSV-document = wordt eerder gebruikt voor softwarematig dataexport en is minder relevant voor jou als planner.
  - d. Eenvoudig HTML-document = dit is minder gebruiksvriendelijk voor jou als planner.
  - e. PDF-bestand = dit is erg gebruiksvriendelijk en kan makkelijk afgedrukt worden

## Denk aan het milieu voordat je een document print!

| Rapport publ                                                        | liceren als                                                                            |                                  |
|---------------------------------------------------------------------|----------------------------------------------------------------------------------------|----------------------------------|
| <ul> <li>HTML-doct</li> <li>Microsoft</li> <li>CSV-docur</li> </ul> | ument (openen in browser)<br>Excel-document (*.xls)<br>ment (openen in Excel, Access,) |                                  |
| Tekenset:                                                           | West Europees (Windows) 🛛 🗸                                                            |                                  |
| Formaat:                                                            | Rapporttitel, -uitvoerdatum en filterci                                                | 4                                |
| ○ Eenvoudig                                                         | HTML-document (openen in Microsoft Exc                                                 | :el; geschikt voor alle talen)   |
| ○ PDF-besta                                                         | and                                                                                    |                                  |
| Elk organis                                                         | satieniveau in een aparte kolom tonen?                                                 |                                  |
| 🖉 Dubbele ve                                                        | ermeldingen toestaan (voor snelle publica                                              | :ie)?                            |
| Data on til                                                         | detinnen tonen in de tijdzone van de gebru                                             | iker die het rapport publiceert? |

Data en tijdstippen tonen in de tijdzone van de gebruiker die het rapport publiceert?

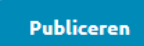

Publiceren als Opgeslagen rapport

5. Klik op *Publiceren* om het rapport te openen (indien HTML-document) of te downloaden (indien Excel of PDF).

**Tip:** Wil je hetzelfde rapport achteraf nog eens kunnen oproepen in Eduko? Kies dan voor *Publiceren als opgeslagen rapport*. Op termijn krijg je dan een overzicht van alle rapporten die je hebt getrokken.

6. Indien je koos voor een HTML-document, kan je de gegevens alfabetisch of chronologisch sorteren door middel van de pijltjes naast de kolomtitels. Indien je koos voor een Excel-bestand, kan je de filteropties in Excel zelf gebruiken.

| S PeopleFluent LMS - Google Chrome                                                                                                    |
|----------------------------------------------------------------------------------------------------|
| rodekruisvlaanderen.lmshost.nl/rkv/servlet/ekp?TX=Dispatch&NOT_FROM_SESSION=true&RPID=EKP000004279                                                                                    |
| Rapport annuleren                                                                                                    |
| RapportD-Uitvoeringen_per_afdelingen                                                                                                    |
| Datum uitgevoerd 1-jun-2023 15:15 CEST<br>Tijdzone Central European Time                                                                                                    |
| Status-gelijk aan: Actief                                                                                                    |
| Drganisatie-<br>Organisatie-<br>Organisatienaam       Icursus-Cursuscode       Cursus-Cursustitel       Uitvoering-<br>Status       Uitvoering-<br>Status       Uitvoering-<br>Status |
|                                                                                                    |

De lijst van *Opgeslagen Rapporten* kan je als volgt vinden:

- a. Via het de homepagina *Rapportage > Opgeslagen rapporten*
- b. Als je al in de *Rapportenwizard* bent, zweef je met je muis over de term *Rapportage*. Hier kies je onder *Instellingen* voor **Opgeslagen rapport**.

|                                    | Rode Kruis<br>Vlaanderen                                     | Start                                                                                          | Studie 🗸                        | Catalogus 😽                    | Rapportage 🐱                   |                                    | \$ & D D |       |
|------------------------------------|--------------------------------------------------------------|------------------------------------------------------------------------------------------------|---------------------------------|--------------------------------|--------------------------------|------------------------------------|----------|-------|
|                                    | Rapport                                                      |                                                                                                | F                               | 1                              |                                |                                    |          |       |
|                                    | Rapportwizard<br>Zelf rapporten opsi                         | ellen                                                                                          |                                 |                                | Compliance-<br>Standaardrapp   | rapporten<br>orten over voltooiing |          |       |
|                                    | Organisatierapporten<br>Standaardrapporten over organisaties |                                                                                                |                                 |                                | Certificaatra<br>Standaardrann | pporten<br>orten over certificaten |          |       |
|                                    | Studierapporter<br>Standaardrapporte                         | n<br>over studie                                                                               | gegevens                        |                                | Opgeslagen<br>Opgeslagen rap   | rapport<br>oporten bekijken        |          |       |
|                                    |                                                              |                                                                                                |                                 |                                |                                |                                    | Ø A      | 5 C·  |
|                                    | ļ                                                            | Rode Kruis<br>/laanderen                                                                       | ි Ove                           | rzicht Studi                   | e Rapportage                   |                                    |          |       |
|                                    | Ra<br>Or<br>St<br>Cc                                         | pporten<br>pportwizard<br>ganisatierap<br>udierapporte<br>mpliance-rap<br>rtificaatrapp        | porten<br>n<br>oporten<br>orten | Instellingen<br>Opgeslagen raj | oport                          |                                    |          |       |
|                                    | Ra                                                           | аррог                                                                                          | twizar                          | d                              |                                |                                    |          | - Kel |
|                                    | Hier                                                         | Hieronder een overzicht van alle rapporten die met behulp van de Rapportwizard zijn opgesteld. |                                 |                                |                                |                                    |          |       |
| ♦ Vernieuwen Selectie ✔ +Toevoegen |                                                              |                                                                                                |                                 | Toevoegen                      |                                |                                    |          |       |
|                                    | Stu                                                          | RAPPORTCO                                                                                      | DE                              |                                |                                | OMSCHRIJVING                       |          |       |
|                                    |                                                              | RapportD-U                                                                                     | itvoeringen_;                   | er_afdelingen                  |                                | Actieve uitvoeringen per af        | fdeling  |       |
|                                    |                                                              |                                                                                                |                                 |                                |                                |                                    |          |       |

## Extra info:

Je ziet verschillende soorten rapporten (niet elke rol heeft toegang tot alle rapporttypes). Er zijn enkele standaardrapporten reeds voor jou geconfigureerd. De verschillende types van rapporten zijn:

- Organisatierapporten: Standaardrapporten over de cursussen, gebruikers en vooruitgang van gebruikers binnen een organisatie.
- Studierapporten: Standaardrapporten over studiegegevens van gebruikers, presentielijsten van uitvoeringen, certificaten van een gebruiker, opleidingen gekoppeld aan een docent,..... Kortom, meest gebruikte rapporttype.
- Toets-/vraagrapporten: Standaardrapporten over toetsen en vragen. Momenteel niet in gebruik binnen onze organisatie.
- Compliance-rapporten: Standaardrapporten over voltooiing van cursussen door gebruikers.
- Certificaatrapporten: Standaardrapporten over de uitreiking van certificaten en certificaten die verlopen.
- Systeemrapporten: Standaardrapporten over systeemactiviteit, activiteiten van gebruikers en nieuwe gebruikers.
- Geplande rapporten: Rapporten die door de organisatie voorzien zijn. Deze geven voorzien om op bepaalde tijdstippen uitgezonden te worden naar de betrokkenen.
- Opgeslagen rapport: Rapporten die je eerder hebt aangemaakt en waarvan je hebt aangegeven om het op te slaan. Die opgeslagen rapporten kan je hier bekijken.
- Rapportwizard: Zelf rapporten opstellen op basis van eigen gekozen parameters.